## Como habilitar/desabilitar marcar todas as mensagens como lidas

Produto: Pedido de Vendas

- 1- Logar no Portal Admin,
- 2- Clicar na aba Configurações,
- 3- Do lado esquerdo clicar no menu Mensagens, Recados e E-mails
- 4- Marcar ou desmarcar o item Bloquear opção 'Marcar todas como lidas' no menu de mensagens

| Configurações<br>Configurações do Sistema                                                                                                    |                                                                                                    |               |                               |                                       |
|----------------------------------------------------------------------------------------------------|----------------------------------------------------------------------------------------------------|---------------|-------------------------------|---------------------------------------|
| <ul> <li>Contigurações Gerais</li> <li>Comunicação</li> <li>Formulários</li> <li>Controle de Jormada</li> <li>Tipo de Processmento de Pedido</li> <li>Mensagent, Ricados e E-Malis</li> </ul> | Processmento del Mennoganos, Raccados e Destinatários Contravado sis diversamentos de Nanasanasterás de Nanasanes (n. 2016) para Partel Executivo ) e Recados (no Partel Descutivo para o 1007) e os Destinatários nativasador reseaso genergies  Processo que argin iniciador nova paldita entre aos talos ar emangem algin las  Companyo Hartes datam com substan emangem  Adecora, na las balam, os destinatários para o que as unavias poderão ercamitar francása ejos Ernals. |               |                               |                                       |
| Cadastro de emails do sistema     Cadastro de meoraneos customizadas                                                                                                    |                                                                                                    | Hatricula     |                               |                                       |
| countro de menologero contomizados                                                                                                    | 8                                                                                                    | 1             | PCADMIN                       | DIRETORIA                             |
| <ul> <li>Tipo de Frate Padrão</li> </ul>                                                                                                    |                                                                                                    | 2             | PARAMETRIZAÇÃO                | IMPLANTACAO                           |
| <ul> <li>Tipo de Frete Padrão</li> </ul>                                                                                                    |                                                                                                    |               |                               |                                       |
| - Tipo de Frete Padrão                                                                                                    |                                                                                                    | 5             | VENDAS                        | IMPLANTACAO                           |
| - Tipo de Frete Padrão                                                                                                    |                                                                                                    | 5             | VENDAS<br>FERNANDES           | IMPLANTACAO<br>DIRETORIA              |
| - Tipo de Prete Padrão                                                                                                    |                                                                                                    | 5<br>10<br>16 | VEROAS<br>FERMANDES<br>CLEERR | IMPLANTACAO<br>DIRETORIA<br>DIRETORIA |

## Artigos Relacionados

- Como parametrizar para permitir excluir apenas mensagens lidas?
- Como consultar Mensagens Enviadas para o RCA?
- Como configurar a leitura das mensagens ao iniciar o Pedido de Vendas Android?
- Como enviar mensagens para os RCAs via Portal Executivo?
- Mensagens

O sistema irá exibir ou ocultar a **opção Marcar todas como lidas** no menu de mensagens do **aplicativo Pedido de Venda**.

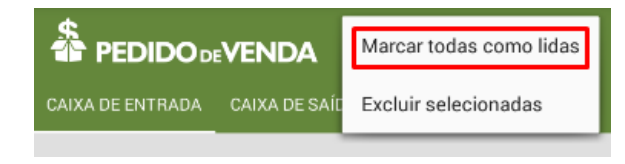

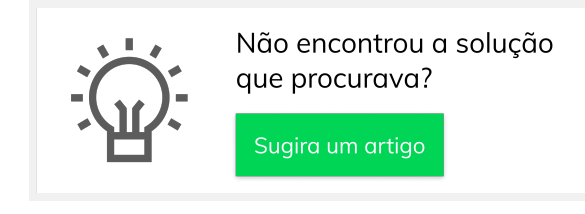